Grankulla 12.10.2016

## LATHUND FÖR HUR DU KOPIERAR EN FIL FRÅN DATORN TILL EN MINNESSTICKAN

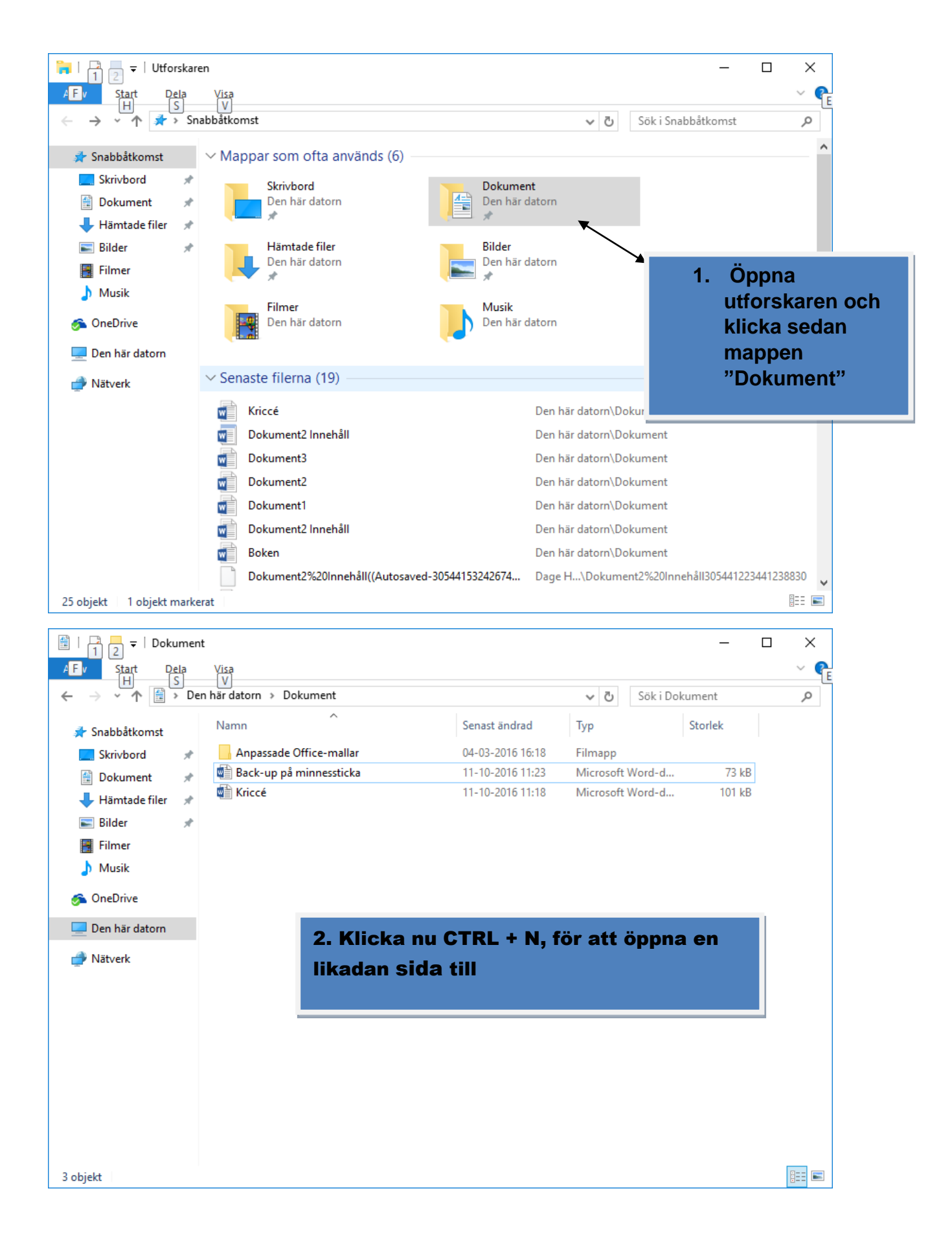

Grankulla 12.10.2016

| 🚆   📑 🔁 🖛   Dokun                                         | nent                              |                                         |                                                      |                                          | — C                                | x c                         |
|-----------------------------------------------------------|-----------------------------------|-----------------------------------------|------------------------------------------------------|------------------------------------------|------------------------------------|-----------------------------|
| AFV Start Dela                                            | a <u>Visa</u>                     |                                         |                                                      |                                          |                                    | ~ 💡                         |
| $\leftarrow \rightarrow \checkmark \uparrow \blacksquare$ | <br>Den här datorn → Dokume       | ent                                     |                                                      | ✓ Ö Sök                                  | i Dokument                         | م                           |
|                                                           | Namo                              | ^                                       | Senast ändrad                                        | Tun                                      | Storlek                            |                             |
| 📌 Snabbåtkomst                                            | Namin                             |                                         | Senast anulau                                        | тур                                      | Stonek                             |                             |
| Skrivbord                                                 | Anpassade Office                  | -mallar                                 | 04-03-2016 16:18                                     | Filmapp                                  | J 72 LD                            |                             |
| 🖆 Dokument                                                | Back-up pa minne     Kriccé       | essticka                                | 11-10-2010 11:23                                     | Microsoft Word                           | -d 73 KB                           |                             |
| 🕂 Hämtade filer                                           | * WE KIECE                        |                                         | 11-10-2010 11.10                                     | WICTOSOTE WORL                           |                                    |                             |
| 📰 Bilder                                                  | *                                 |                                         |                                                      |                                          |                                    |                             |
| Filmer                                                    |                                   |                                         |                                                      |                                          |                                    |                             |
| 🎝 Musik                                                   |                                   |                                         |                                                      |                                          |                                    |                             |
| 즑 OneDrive                                                |                                   |                                         |                                                      |                                          |                                    |                             |
| 💶 Den här datorn                                          | 2                                 | Här är de                               | n nya cidan                                          |                                          |                                    |                             |
|                                                           |                                   | nai ai ue                               | n nya siuan                                          | -                                        |                                    |                             |
| 🔜 (D:)                                                    |                                   |                                         |                                                      |                                          |                                    |                             |
| 💣 Nätverk                                                 |                                   |                                         |                                                      |                                          |                                    |                             |
|                                                           |                                   |                                         |                                                      |                                          |                                    |                             |
|                                                           |                                   |                                         |                                                      |                                          |                                    |                             |
|                                                           |                                   |                                         |                                                      |                                          |                                    |                             |
|                                                           |                                   |                                         |                                                      |                                          |                                    |                             |
|                                                           |                                   |                                         |                                                      |                                          |                                    |                             |
|                                                           |                                   |                                         |                                                      |                                          |                                    |                             |
|                                                           |                                   |                                         |                                                      |                                          |                                    |                             |
| 3 objekt                                                  |                                   |                                         |                                                      |                                          |                                    |                             |
| 5 Objekt                                                  |                                   |                                         |                                                      |                                          |                                    | <u> </u>                    |
| 🗃   🖓 📃 🖛   Dokument                                      | le the h                          | 1 Alter Car                             | x                                                    |                                          |                                    |                             |
| Pappers Arkiv Start Dela Vis                              | a                                 |                                         | ~ <b>0</b>                                           | · man i a state                          | and the second                     | Viider                      |
| ← → < ↑ 🗎 > Den här                                       | datorn > Dokument                 | 5 v                                     | Sök i Dokument P                                     | Contraction of                           | to the second                      | of the second second second |
| Snabbåtkomst Skrivbord * Anpassade Office-mallar          |                                   | a i i i i i i i i i i i i i i i i i i i | Visa                                                 |                                          | - C                                |                             |
| abDo 📑 Dokument 💉 🗐                                       | Back-up på minnessticka<br>Kriccé | ← → • ↑ 🖹 > Den I                       | när datorn → Dokument →                              |                                          | <ul> <li>Sök i Dokument</li> </ul> | ٩                           |
| E Bilder                                                  |                                   | 🖈 Snabbåtkomst                          | Namn                                                 | Senast ändrad T                          | yp Storlek                         |                             |
| Filmer                                                    |                                   | Skrivbord 🖈                             | Anpassade Office-mallar<br>a Back-up på minnessticka | 04-03-2016 16:18 F<br>11-10-2016 11:26 N | lmapp<br>licrosoft Word-d 143 kB   |                             |
| abPho OneDrive                                            |                                   | Hämtade filer 🖈                         | Kriccé                                               | 11-10-2016 11:18 N                       | licrosoft Word-d 101 kB            |                             |
| Den här datom                                             |                                   | E Bilder 🖈                              |                                                      |                                          |                                    |                             |
| (D:)                                                      |                                   | Musik                                   |                                                      |                                          |                                    |                             |
| Cente 🥑 Nätverk                                           |                                   | ด OneDrive                              |                                                      |                                          |                                    |                             |
| В                                                         |                                   | 💻 Den här datorn                        |                                                      |                                          |                                    |                             |
| Booking                                                   |                                   | 🚍 (D:)                                  |                                                      |                                          |                                    | 1                           |
|                                                           |                                   | - Haven                                 |                                                      |                                          |                                    |                             |
|                                                           |                                   |                                         |                                                      | ¥                                        |                                    |                             |
| Goog 3 objekt                                             |                                   | 4                                       | ra den en sie                                        | lan t ox                                 | åt höger m                         | be                          |
| The first den en stuan tiex, at noger med                 |                                   |                                         |                                                      |                                          |                                    |                             |
|                                                           |                                   | mus                                     | sen. För peka                                        | aren till d                              | en vita ball                       | (en                         |
| McAfee<br>LiveSafe                                        |                                   | <sup>3 objekt</sup> och                 | håll vänster                                         | musknap                                  | op nere hela                       | a                           |
| II 🔎 🗔 🥥 📑                                                | ê 😜 🚳 👔 🗎                         |                                         | n så kan du                                          | dra flytta                               | fönstret                           |                             |
|                                                           |                                   |                                         | in su han uu                                         | ara nytta                                | ISHSUGU                            |                             |
|                                                           |                                   |                                         |                                                      |                                          |                                    |                             |

Lathund

Kaj Kankaanpää

GSP

Grankulla 12.10.2016

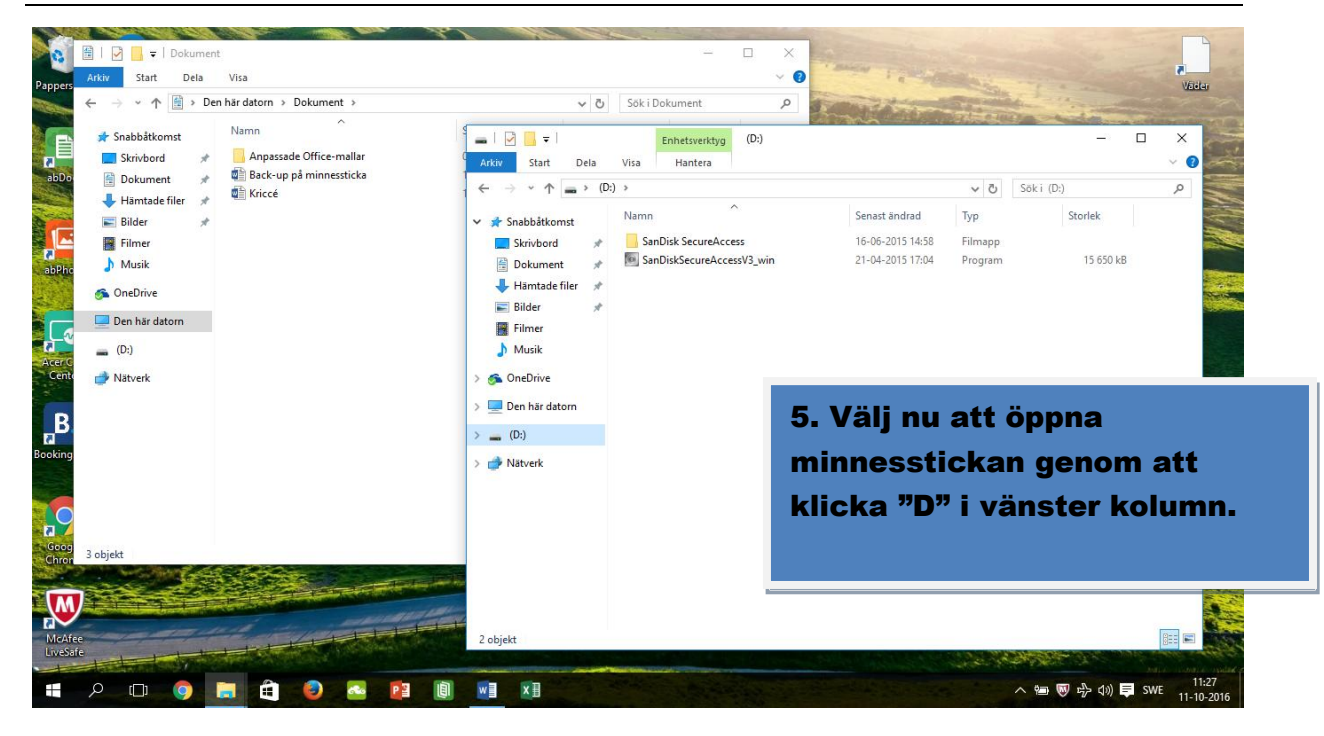

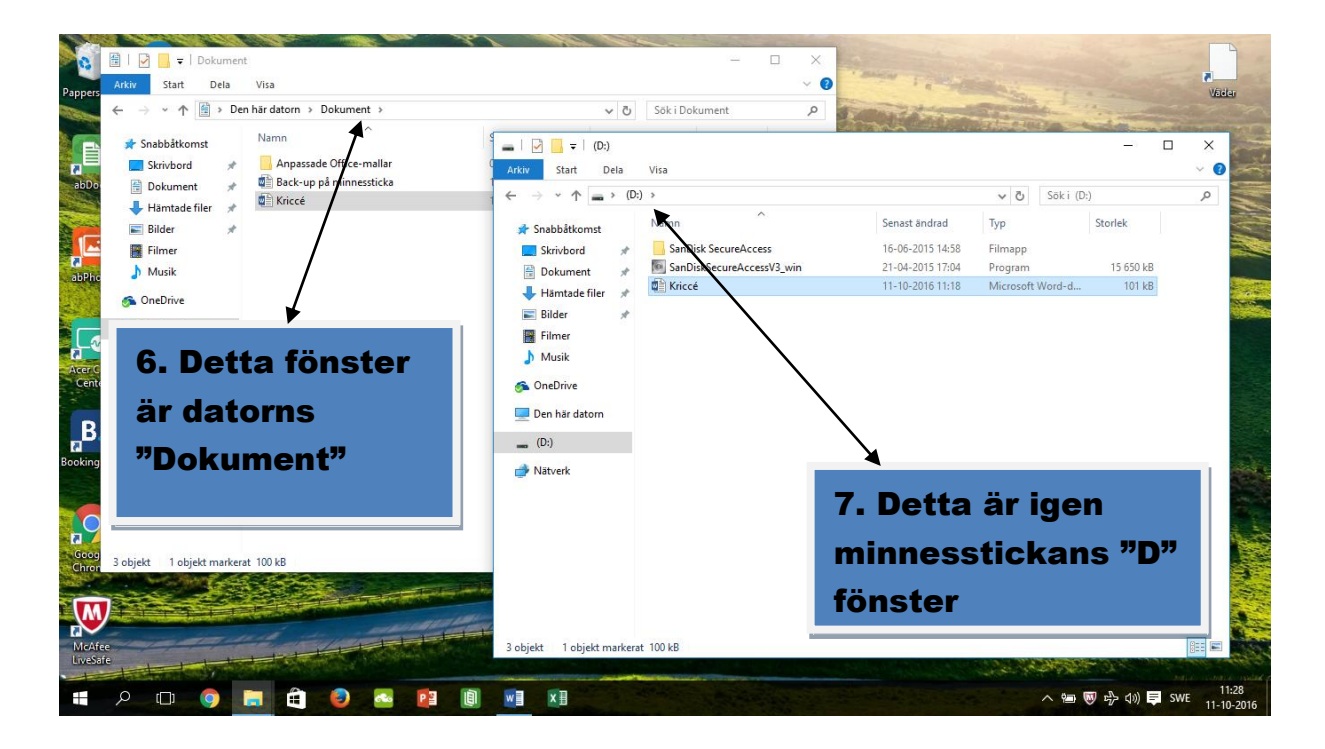

Grankulla 12.10.2016

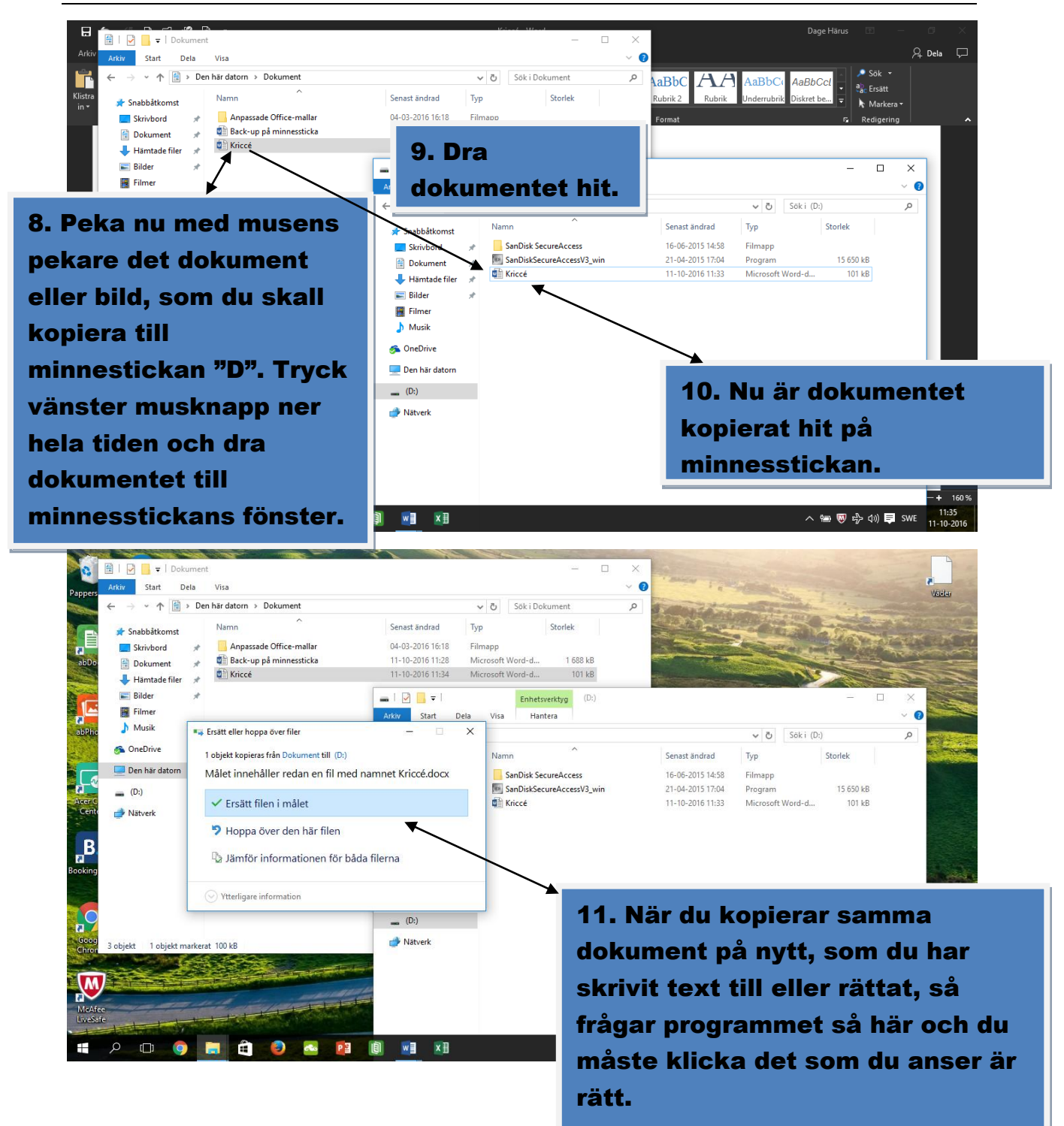

Lathund

Kaj Kankaanpää

Sida 5 / 7

GSP

Grankulla 12.10.2016

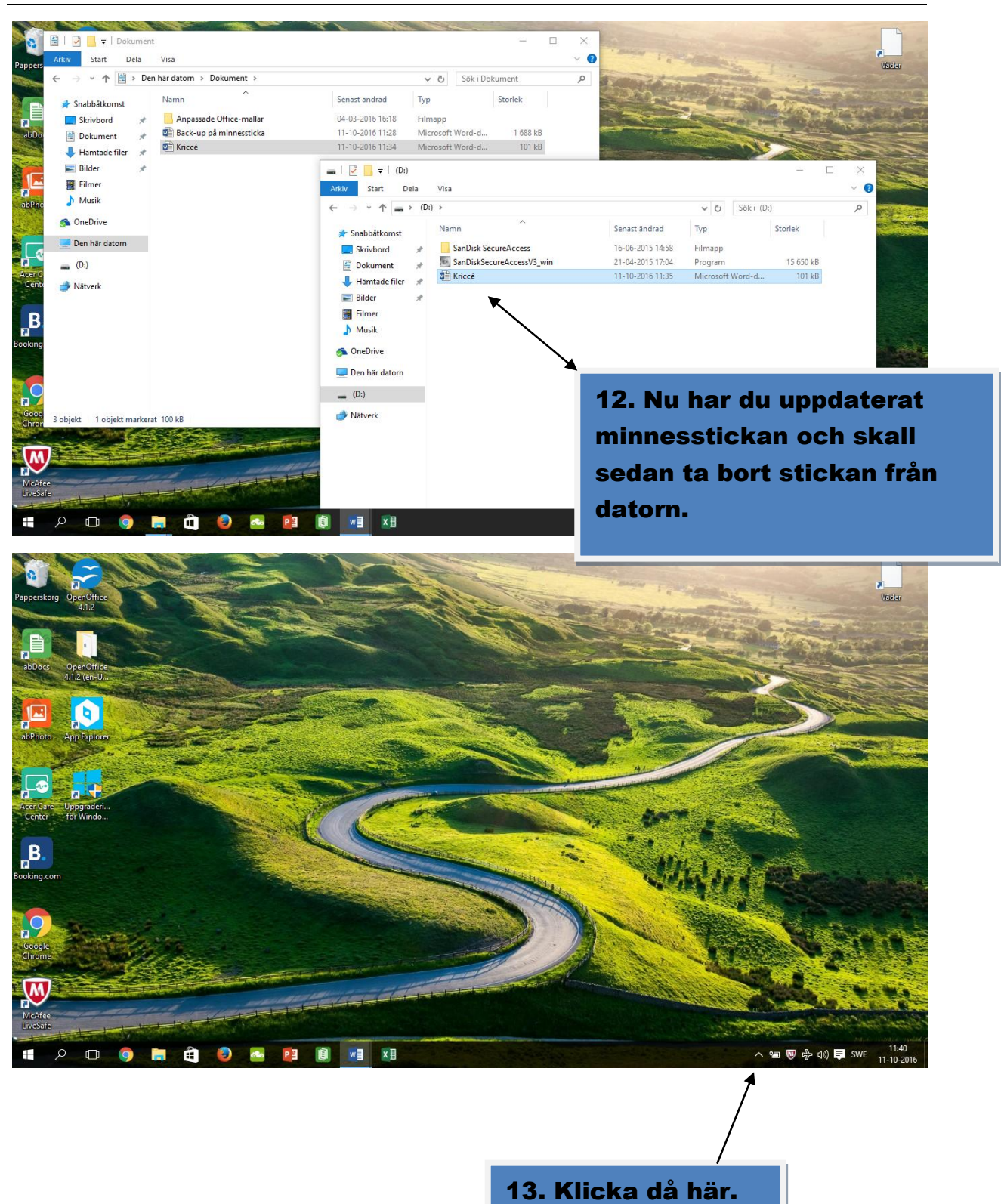

Grankulla 12.10.2016

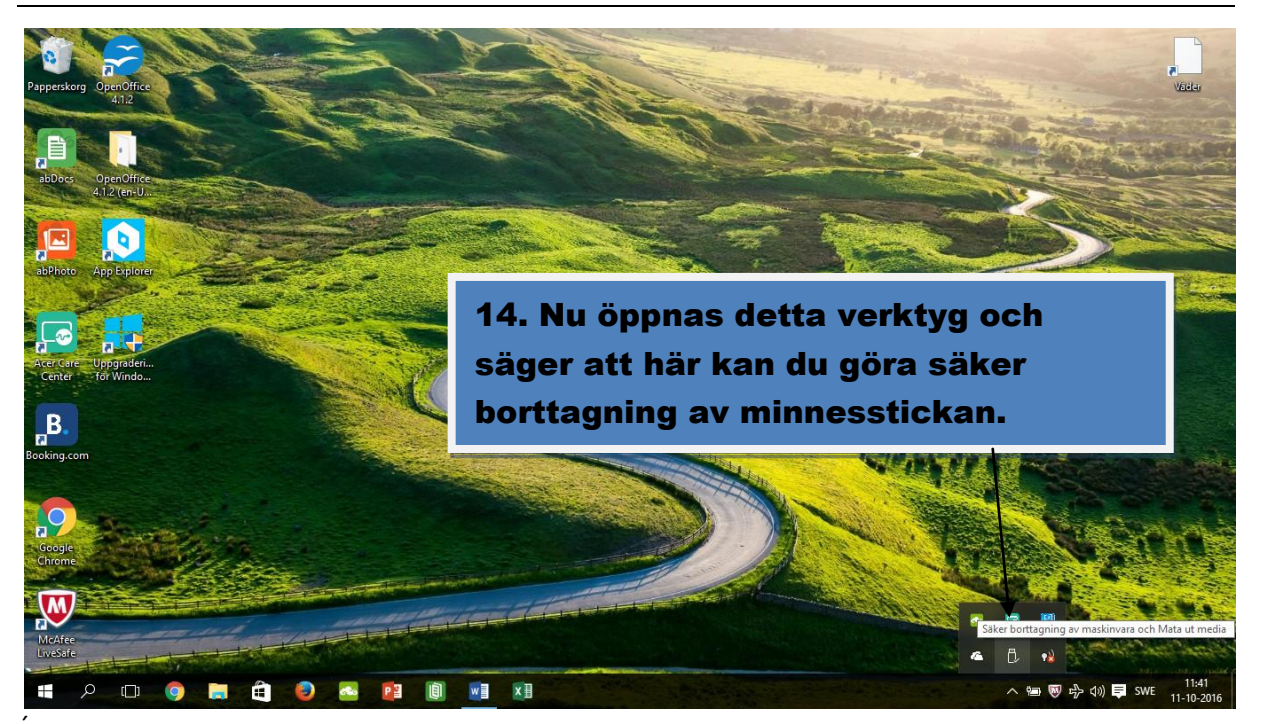

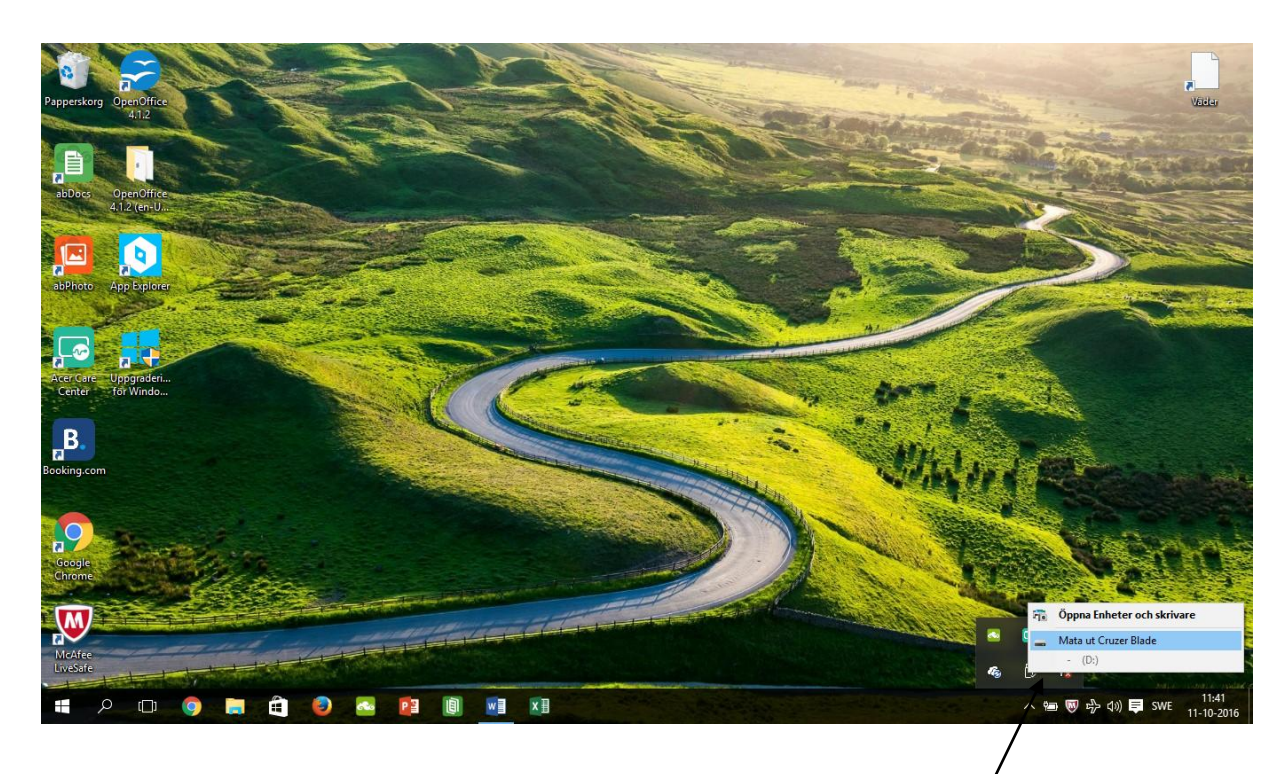

15. Nu väljer du den sticka som du skall stänga och ta bort från datorn.

Grankulla 12.10.2016

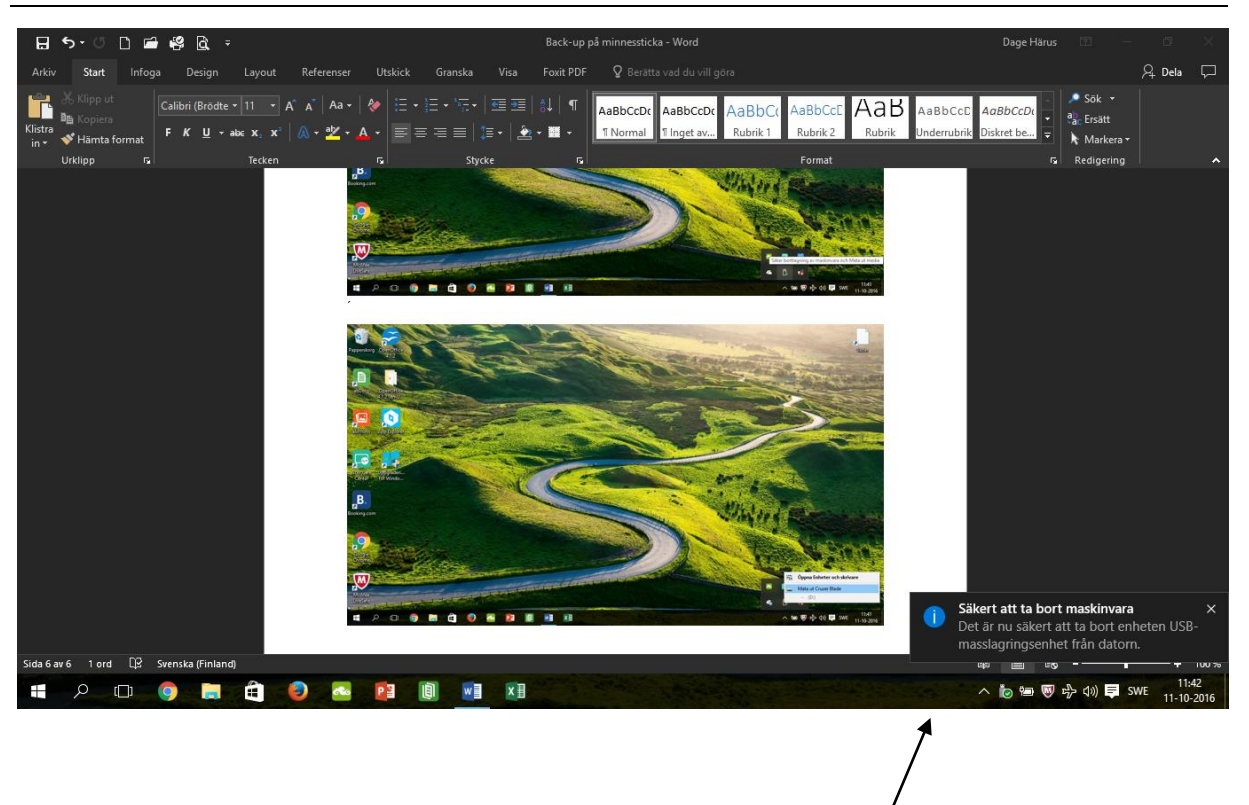

16. Nu får du detta meddelande och kan tryggt ta bort minnesstickan från datorn.